# MANUAL PENGGUNA SISTEM BANTUAN PERANTI ANAK NEGERI SEMBILAN

## ISI KANDUNGAN

| PENDAFTARAN AKAUN          | 3  |
|----------------------------|----|
| LOG MASUK                  | 6  |
| KEMASKINI PROFIL           | 7  |
| SEMAK KEPUTUSAN PERMOHONAN | 12 |
| SEMAK INFORMASI KELUARGA   | 13 |
| SEMAK REKOD SERAHAN        | 14 |
| LOG KELUAR                 | 15 |

#### **PENDAFTARAN AKAUN**

1.1 Buka laman web Bantuan Peranti Anak Negeri Sembilan di URL:(https://peranti.yns.gov.my). Tekan butang "Pemohon".

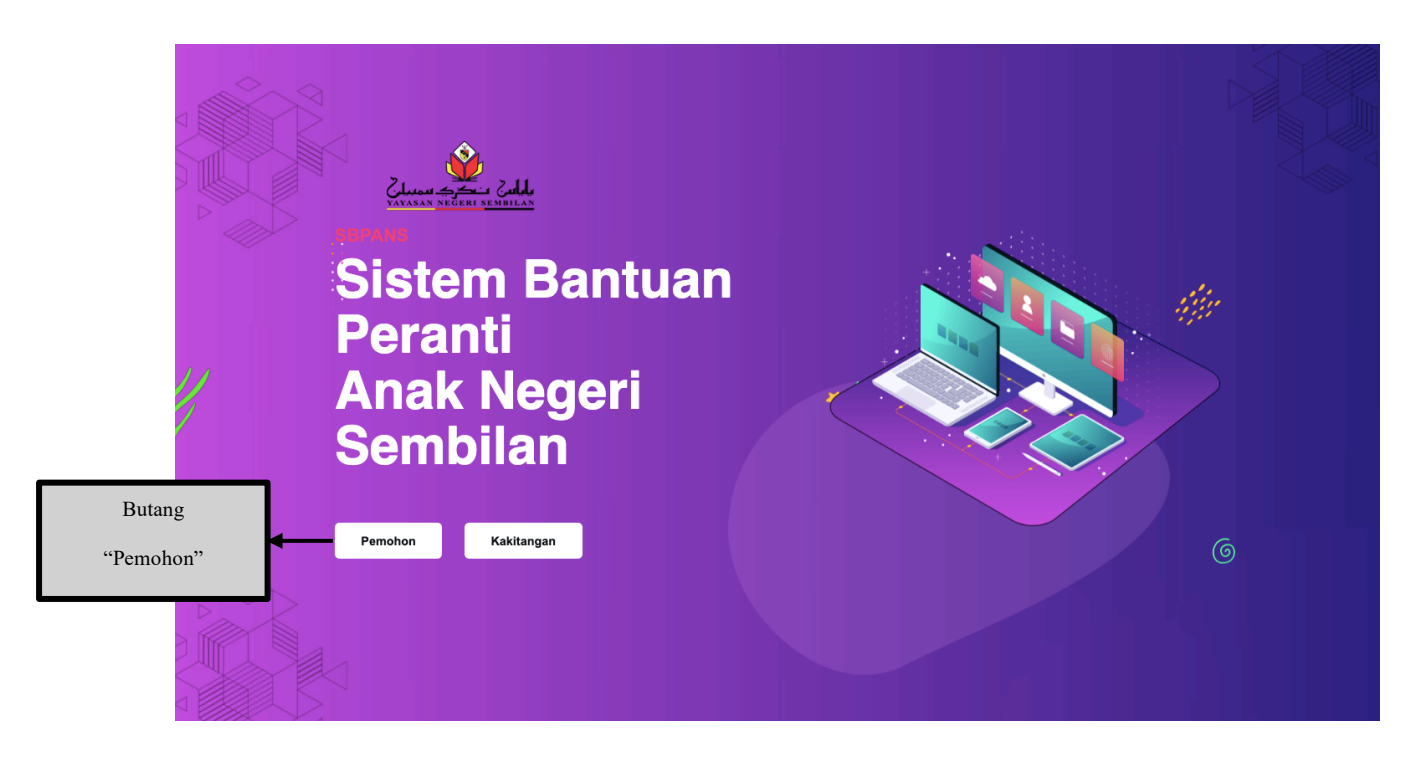

1.2 Anda akan dibawa ke papan pemuka log masuk pemohon. Tekan butang "mendaftar akaun" bagi pengguna baru".

| Alla Contraction                                      |                                                              |
|-------------------------------------------------------|--------------------------------------------------------------|
| SBPANS<br>Sistem Bantuan Peranti Anak Negeri Sembilan | SBPANS<br>Log Masuk Pemohon                                  |
|                                                       | Emel <sup>*</sup> Kata laluan <sup>*</sup> Lupa kata laluan? |
|                                                       | Ingat saya                                                   |
|                                                       |                                                              |
| https://peranti-yns.gov.my/application/register       | Butang                                                       |

1.3 Anda akan dibawa ke papan pemuka log masuk pemohon. Tekan butang "mendaftar akaun" bagi pengguna baru".

| Advasan NJ GEREL SA MARILAN                 | SBPAN<br>Daftar<br>etau log masuk ke akaun                        | S                   |  |
|---------------------------------------------|-------------------------------------------------------------------|---------------------|--|
| SBPANS                                      | Name                                                              |                     |  |
| Sistem Pantuan Peranti Anak Megari Sembilan | MARIA BINTI LEE                                                   |                     |  |
| Sistem Bahloan Feranii Anak Negen Sembilan  | No. Kad Pengenalan                                                |                     |  |
|                                             | 060504-05-2346                                                    |                     |  |
|                                             | Alamat emel                                                       |                     |  |
|                                             | marialee7071@gmail.com                                            |                     |  |
|                                             | Kata laluan                                                       | Generate            |  |
|                                             |                                                                   | ۲                   |  |
|                                             | Minimum 8 aksara disertakan dengan 1 <b>huru</b><br><b>simbol</b> | f Besar, nombor dan |  |
|                                             | Sahkan kata laluan <sup>°</sup>                                   |                     |  |
| Butang                                      |                                                                   | 0                   |  |
| "Daftar"                                    | Daftar                                                            |                     |  |
|                                             |                                                                   |                     |  |

1.4 Masukkan maklumat peribadi dan tekan butang "Submit".

| 👙 SBPANS                                               |
|--------------------------------------------------------|
| Maklumat Peribadi                                      |
| Maklumat dibawah adalah wajib untuk diisi              |
| 01 Makumat Peribadi<br>Sila masukkan maklumat peribadi |
| Jantina" Bangsa' Warganegara"                          |
| Perempuan v Malay v Malaysia v                         |
| No Telefon Tarikh Lahir Umur                           |
| +60 01-111-9128 05/04/2006 🗖 18                        |
|                                                        |
| Maklumat Tempat Tinggal                                |
| Alamat 1' Alamat 2'                                    |
| 39, JALAN TAMAN TULIP INDAH, TULIP INDAH 2             |
|                                                        |
| Poskod Bandar DUN Negeri                               |
| 10300 SEREMONN BUNK Kepuy * (Negeri serik *            |
| Submit                                                 |
|                                                        |
|                                                        |
|                                                        |
|                                                        |
|                                                        |
| Butang                                                 |
| "Cyshania"                                             |
| Subilit                                                |
| Butang<br>"Submit"                                     |

1.5 Pengesahan akan dihantar melalui e-mel. Sila sahkan e-mel.

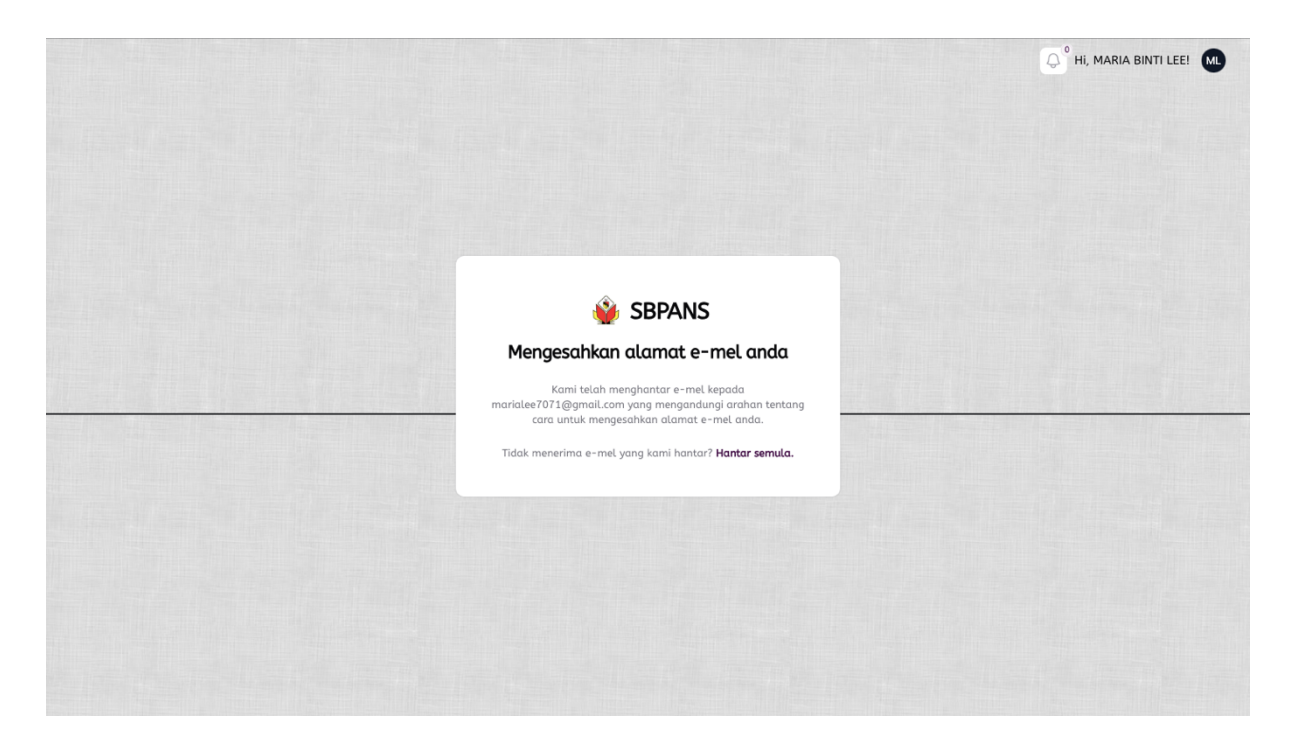

1.6 Anda akan dibawa ke papan pemuka utama.

| • • •                    | ۰ ا | Papan pemuka - I | Bantuan Korr × +       |                                             |                   |         |       | •             |
|--------------------------|-----|------------------|------------------------|---------------------------------------------|-------------------|---------|-------|---------------|
| $\leftarrow \rightarrow$ | G   | 25 peranti.      | yns.gov.my/application |                                             | <u>∎</u> (9       | ☆       | A     | Finish update |
| $\geq$                   |     | ſ                | 🗄 Isnin, 💾 30/12/2024  |                                             | MS 💭 Hi, MARIA BI | NTI LEI | =! ML | ,             |
| <u></u>                  |     |                  |                        |                                             |                   |         |       |               |
|                          |     |                  |                        | <b>W</b> SBPANS                             |                   |         |       |               |
|                          |     |                  |                        | Sistem Bantuan Peranti Anak Negeri Sembilan |                   |         |       |               |
|                          |     |                  |                        |                                             |                   |         |       |               |
|                          |     |                  |                        |                                             |                   |         |       |               |
|                          |     |                  |                        | MARIA BINTI LEE                             |                   |         |       |               |
|                          |     |                  |                        | Pemohon                                     |                   |         |       |               |
|                          |     |                  | Senarai Permohonan     |                                             |                   |         |       |               |
|                          |     |                  |                        |                                             |                   |         | m     |               |
|                          |     |                  |                        |                                             |                   |         |       |               |
|                          |     |                  |                        |                                             |                   |         |       |               |
|                          |     |                  |                        | Tiada Permohonan                            |                   |         |       |               |
|                          |     |                  |                        | Senarai permohonan anda akan papar di sini. |                   |         |       |               |
|                          |     |                  |                        | per halaman 10 v                            |                   |         |       |               |

#### LOG MASUK

2.1 Masukkan E-mel yang telah didaftarkan & masukkan kata laluan. Kemudian tekan "Log masuk".

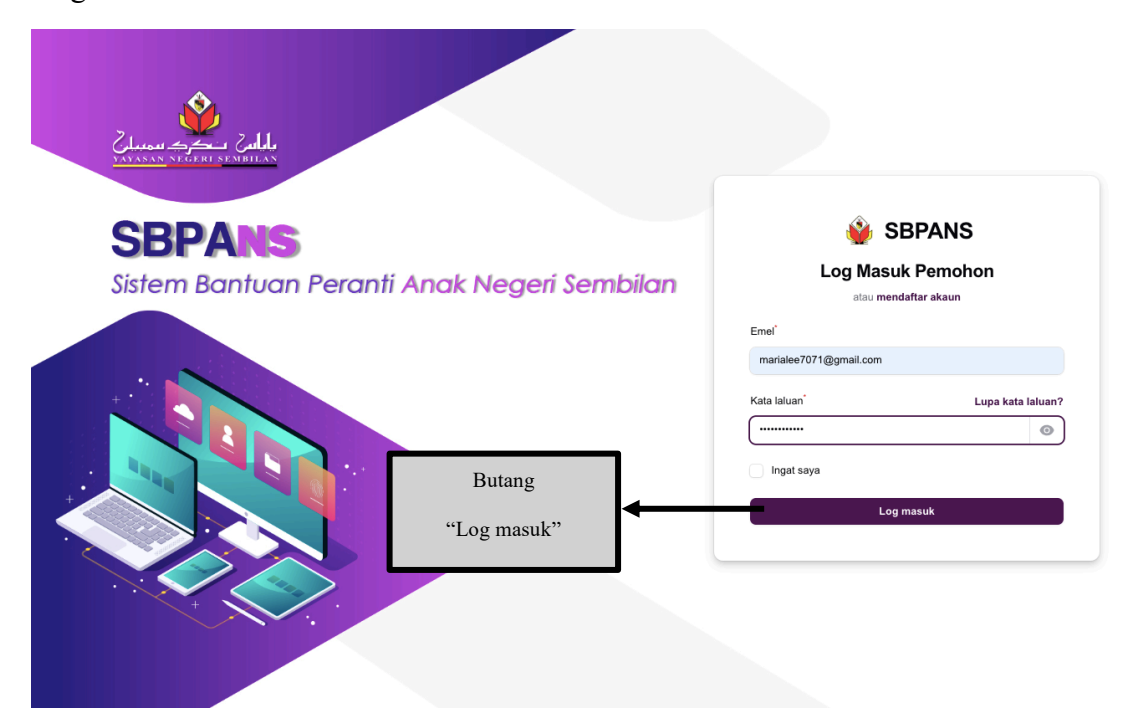

2.2 Anda akan dibawa ke papan pemuka utama.

|          | 🖻 Isnin, 🗎 30/12/2024 🍽 🧩 Selamat Datang MARI/<br>Kani gembira menerim<br>anda kembali | BINTI LEE × |
|----------|----------------------------------------------------------------------------------------|-------------|
| <u>ه</u> | SBPANS                                                                                 |             |
| <b>.</b> | Sistem Bantuan Peranti Anak Negeri Sembilan                                            |             |
|          |                                                                                        |             |
|          | MARIA BINTI LEE                                                                        |             |
|          | Pemohon                                                                                |             |
|          | Senarai Permohonan                                                                     |             |
|          |                                                                                        | 00          |
|          |                                                                                        |             |
|          | Tiada Permohonan<br>Senaral permohonan anda akan papar di sini.                        |             |
|          | per halaman 10 🗸                                                                       |             |

#### **KEMASKINI PROFIL**

3.1 Sekiranya anda ingin mengemaskini maklumat profil, sila tekan butang "Kemaskini profil" atau sekiranya anda ingin mengemaskini kata laluan sila tekan butang "Kemaskini kata laluan".

|        | 📛 Isnin, 📛 30/12/2024                                                  | Butang                                                                           |                                          |                                        |
|--------|------------------------------------------------------------------------|----------------------------------------------------------------------------------|------------------------------------------|----------------------------------------|
| ۵<br>— | Maklumat Profil     Sila Kemaskini Maklumat Dibawah Sekiranya Diperluk | "Kemaskini Profil"<br>an.                                                        |                                          | Kemaskini Profil Kemaskini Kata Laluan |
|        |                                                                        | Maklumat Umum<br>Alamat Rumah<br>39, Jalan Taman Tulip Indah, Tuli               | IP INDAH 2 70300 SEREI                   | ♥<br>Butang<br>"Kemaskini Kata Laluan" |
|        | MARIA BINTI LEE<br>060504-05-2346                                      | Kewarganegaraan<br>Malaysia<br>Jantina<br>Perempuan                              | Dun<br>Bukit Kepayang<br>Bangsa<br>Malay | 18<br>Bangsa Lain-Lain<br>Tiada        |
|        | Emel<br>marialee7071@gmail.com                                         | Tarikh Lahir<br>2006-04-05                                                       | No Telefon<br>01-111-9128                |                                        |
|        | Sistem Anuç                                                            | HakCipta © 2024 Yayasan Negeri Ser<br>gerah Siswazah Cemerlang Kelas Pertama Neç | nbilan.<br>geri Sembilan (SASCKPNS) .    |                                        |
|        |                                                                        |                                                                                  |                                          |                                        |
|        |                                                                        |                                                                                  |                                          |                                        |

3.2 Kemaskini maklumat terkini dan tekan butang "kemaskini".

|                  | Drag a brop your mes or browse                        |                       |      |                         |
|------------------|-------------------------------------------------------|-----------------------|------|-------------------------|
| 🖆 Isnin, 🛱 30    |                                                       |                       |      | Hi, MARIA BINTI LEE! ML |
|                  | Gambar Profil                                         |                       |      |                         |
|                  | Name                                                  | No Kad Pengenalan     | Umur | Kemaskini Kata Laluan   |
| Sila Kemaskini k | ARIA BINTI LEE                                        | 060504052346          | 18   |                         |
|                  | Maklumat Umum                                         |                       |      |                         |
|                  | Tarikh Lahir Jantina                                  | Warganegara Bangsa    |      |                         |
|                  | 05/04/2006 	☐ Perempuan →                             | Malaysia v Malay      | ~    | nbilan                  |
|                  | Email <sup>®</sup> No Telefon <sup>®</sup>            |                       |      | Umur<br>18              |
|                  | marialee7071@gmail.com +60 1234                       | 156788 ‡              |      |                         |
|                  |                                                       |                       |      | Bangsa Lain-Lain Tiada  |
|                  | Alamat Tempat Tinggal<br>Seperti Dalam Kad Pengenalan |                       |      |                         |
|                  | Alamat 1 <sup>°</sup>                                 | Alamat 2 <sup>°</sup> |      |                         |
|                  | 39, JALAN TAMAN TULIP INDAH,                          | TULIP INDAH 2         |      |                         |
|                  | Poskod Dun Bandar                                     | Negeri                |      |                         |
|                  | 70300 Bukit Kepayang V SEREMBAN                       | Negeri Sembilan       | ~    |                         |
|                  | Batal                                                 | Kemaskini             |      |                         |
|                  | <b>Buta</b>                                           |                       |      |                         |
|                  |                                                       |                       |      |                         |
|                  |                                                       |                       |      |                         |
|                  |                                                       | Butang                |      | 7                       |
|                  |                                                       | 0                     |      | /                       |
|                  |                                                       | "Kemaskini"           |      |                         |

#### **CIPTA PERMOHONAN BARU**

| Permohonan > Senarai<br>Permohonan |                                             |    | Cipta Permohonan            |
|------------------------------------|---------------------------------------------|----|-----------------------------|
|                                    |                                             |    | m                           |
|                                    | ×                                           |    |                             |
|                                    | Tiada Permohonan                            |    |                             |
|                                    | Senarai permohonan anda akan papar di sini. |    |                             |
|                                    |                                             |    |                             |
|                                    |                                             |    |                             |
|                                    |                                             |    |                             |
|                                    |                                             |    | Butang                      |
|                                    |                                             | "  | Butang<br>Cipta Permohonan" |
|                                    |                                             | ., | Butang<br>Cipta Permohonan' |

4.1 Pilih menu "Permohonan" dan tekan butang "Cipta Permohonan".

4.2 Pilih kategori permohonan, tandakan anda bersetuju dan seterusnya tekan butang "Teruskan permohonan".

| <u>&gt;</u> | E Isnin, E 30/12/2024<br>Permohonan > Senarai<br>Permohonan | Terma Dan Syarat<br>Sila Baca Arahan Dengan Teliti Dan Seluju Dengan Terma Dan Syarat Untuk Meneruskan<br>Permohonan Ini                                                                                                    | X ANS PHI, MARIA BINTI LEEI (ML) |
|-------------|-------------------------------------------------------------|----------------------------------------------------------------------------------------------------|----------------------------------|
|             |                                                             | Kategori Permohonan' Adakah Anda Bersetuju?' Pilih satu pilihan  Deskripsi                                                                                                    | 11                               |
|             |                                                             | Akuan Sumpah Permohonan<br>Saya mengaku bahawa maklumat yang diberikan dalam borang ini adalah benar dan<br>betu. Sekiranya saya didapati memberikan maklumat lidak benar atau palau, saya boleh<br>disabilkan kesalahan dibawah seksyen 193 kanun keseksaan (Akta 574) dan boleh<br>dikenakan hukuman perjarar selama tempoh yang boleh sampal tiga (3) tahun dan boleh<br>juga dikenakan denda. |                                  |
|             |                                                             | Batal Teruskan Permohonan                                                                                                    |                                  |
|             |                                                             | Butang<br>"Teruskan Permohona                                                                                                    | <sup>n</sup> " 8                 |

4.3 Isi maklumat peribadi dengan lebih terperinci. Kemudian tekan butang "Seterusnya".

| 01 Langkah 1<br>Maklumat Peribadi      | 02 Langkah 2<br>Maklumat Keluarga | 03 Langka<br>Maklun    | h 3<br>nat Kursus |
|----------------------------------------|-----------------------------------|------------------------|-------------------|
| Kategori Permohonan<br>KOMPUTER RIBA × | <b>v</b> )                        |                        |                   |
| Name                                   | No Kad Pengenalan                 | Email                  | No Telefon        |
| MARIA BINTI LEE                        | 060504-05-2346                    | marialee7071@gmail.com | 123456788         |
| Jantina <sup>*</sup> Bai               | ngsa Kewarganegaraan              | Tarikh Lahir           |                   |
| Perempuan v N                          | Malay ~ Malaysia                  | ✓ 105/04/2006 □        |                   |
| Alamat Tempat Tinggal                  |                                   |                        |                   |
| Alamat 1                               |                                   | Alamat 2               |                   |
| 39, JALAN TAMAN TULIP IN               | IDAH,                             | TULIP INDAH 2          |                   |
| Poskoď                                 | Dun Bandar                        | Negeri                 |                   |
| 70300                                  | Bukit Kepayang v SEREMBAN         | Negeri Sembilan        | ~                 |
|                                        |                                   |                        |                   |

4.4 Isi maklumat keluarga. Kemudian tekan butang "Seterusnya".

| $\geq$ | 🗎 Isnin, 💾 30/12/2024                                            | MS 📿 HI, MARIA BINTI LEEI м                                             |
|--------|------------------------------------------------------------------|-------------------------------------------------------------------------|
| ය<br>  | Permohonan > Cipta<br>Cipta Permohonan                           |                                                                         |
| •<br>• | Langkah 1<br>Maklumat Peribadi (22) Langkah 2<br>Maklumat Keluar | ga 03 Langkah 3<br>Maklumat Kursus                                      |
| F      | Arahan:<br>Sila Masukkan Makluma                                 | at Bapa Dan Ibu Atau Penjaga                                            |
|        | 0                                                                | 0                                                                       |
|        | Nama                                                             | Nama                                                                    |
|        | No Kad Pengenalan No Telefon                                     | No Kad Pengenalan No Telefon                                            |
|        | T10415-05-5321 0187654563                                        | 700816-06-5458         0196543248         \$\mathcal{L}_{\mathcal{m}}\$ |
|        | Hubungan' Pendapatan'                                            | Hubungan' Pendapatan'                                                   |
|        |                                                                  | Butang                                                                  |
|        | Sebelum                                                          | "Seterusnya"                                                            |
|        |                                                                  |                                                                         |

4.5 Isi maklumat kursus. Kemudian tekan butang "Simpan". Permohonan anda akan berstatus "Draf".

| Langkah 1<br>Maklumat Peribadi | Langkah<br>Makluma                 | 2<br>I Keluarga              | 03 Langkah 3<br>Maklumat Kursus |        |
|--------------------------------|------------------------------------|------------------------------|---------------------------------|--------|
| Tahap Pendidikan'              | Tahun Pengajian ( Mula )* Tahun    | Pengajian (Akhir)* Semester* |                                 |        |
| Kategori Pendidikan*           | Universiti                         | 5/2024 3<br>Kursus           | ~                               |        |
| INSTITUSI PENGAJIAN TINGGI AW  | AMX v Universiti Islam Antarabangs | a Malaysia (l<br>Butang      | /IRONMENTAL DESIGN              | × ×    |
| Sebelum                        |                                    | "Simpan"                     | ,                               | Simpan |
|                                |                                    |                              |                                 |        |
|                                |                                    |                              |                                 |        |

4.6 Sila pilih menu "Dokumen" dan tekan butang "Cipta".

|                                 | Iumat:     | E                                           | nalan<br>52346                          | Tarikh Permohonan |                         |
|---------------------------------|------------|---------------------------------------------|-----------------------------------------|-------------------|-------------------------|
| Biodata 💵                       | *          | \$                                          |                                         |                   |                         |
| Email 🔤 marialee7071@gmail.com  | No Telefon | Tarikh Lahir                                | Jantina<br>Perempuan                    | Bangsa<br>Malay   | WargaNegara<br>Malaysia |
| Document<br>Kumpulan mengikut ~ | Dokumen    | Keluarga Keputusan Permo                    | honan Rekod Seraha<br>Butang<br>"Cipta" |                   | Tant                    |
|                                 |            | Tiada rekod dijum<br>Cipta Dokumen untuk be | <b>pai</b><br>rmula.                    |                   |                         |

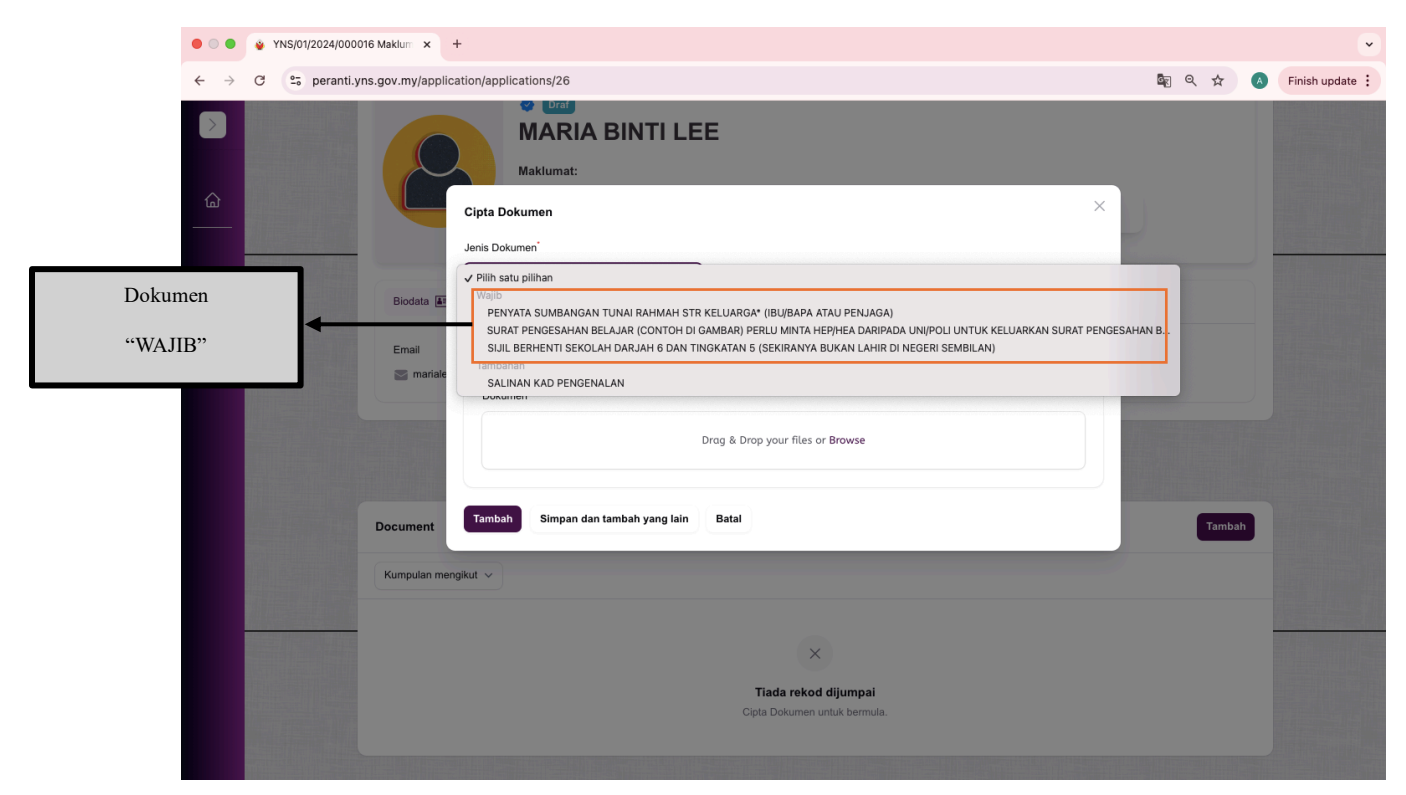

4.7 Sila pastikan dokumen wajib dan dokumen tambahan (jika perlu) telah dimuatnaik.

4.8 Sekiranya anda ingin menghantar permohonan, sila tekan butang "Hantar permohonan".

|       | 🗎 Isnin, 📋 30/12/2024                                                                      |                                                     |                                                        | MS 💭 HI, MARIA BINTI LEEL 👊 |                             |                         |  |  |  |  |
|-------|--------------------------------------------------------------------------------------------|-----------------------------------------------------|--------------------------------------------------------|-----------------------------|-----------------------------|-------------------------|--|--|--|--|
| <br>▲ | Permehonan > YNS/01/202<br>Permehonan > YNS/01/202<br>YNS/01/20<br>Maklumat Lanjut Permeho | 4/000016 > Lihat<br>D24/000016<br>xman              | Butang<br>"Hantar Permoho                              | onan"                       | Sunday. 📢 Hantar permohonan |                         |  |  |  |  |
|       | 2                                                                                          | Draf     MARIA BINTI LE Maklumat:     Komputer Riba | E<br>6605-04-0523                                      | in<br>346                   |                             |                         |  |  |  |  |
|       | Biodata 💽<br>Email<br>💇 marialee7071@gm                                                    | No Telefon<br>ail.com L 123456788                   | Tarikh Lahir           100           100           100 | Jantina<br>Perempuan        | Bangsa<br>Malay             | WargaNegara<br>Malaysia |  |  |  |  |
|       | Document                                                                                   | Dokumen                                             | Keluarga Kepulusan Permoho                             | nan Rekod Serahan           |                             | Tambah                  |  |  |  |  |

#### **SEMAK KEPUTUSAN PERMOHONAN**

5.1 Sekiranya anda ingin menyemak keputusan permohonan, sila tekan menu "Keputusan Permohonan".

| Maklumat Lanjut Permohonan     |                                                                   |                                  |                      |                                 |                         |  |
|--------------------------------|-------------------------------------------------------------------|----------------------------------|----------------------|---------------------------------|-------------------------|--|
| MAI<br>Maklur                  | rmohonan Telah Dihantar<br>RIA BINTI LEE<br>hat:<br>KOMPUTER RIBA | Kad Pengenalan<br>0605-04-052346 |                      | Tarikh Permohonan<br>2024-12-30 |                         |  |
| Biodata 🖅                      | â \$                                                              |                                  |                      |                                 |                         |  |
| Email 📷 marialee7071@gmail.com | No Telefon Ta                                                     | arikh Lahir<br>2006-04-05        | Jantina<br>Perempuan | Bangsa<br>Malay                 | WargaNegara<br>Malaysia |  |
|                                | Dokumen Keluarga                                                  | Keputusan Permohonan             | Rekod Seraha         | an                              |                         |  |
| Log Keputusan Permohonan       |                                                                   |                                  |                      |                                 |                         |  |
| No Pendaftaran                 | Application status                                                | т                                |                      | Tarikh Kemaskini                |                         |  |
| YNS/01/2024/000016             | Permohonan Telah Dihan                                            | tar                              | 202                  | 24-12-30 04:10:24               | Lih                     |  |
| Memaparkan 1 rekod             | F                                                                 | per halaman 🛛 10 🗸 🗸             |                      |                                 |                         |  |
|                                |                                                                   |                                  |                      |                                 |                         |  |

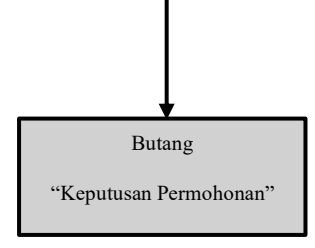

# SEMAK INFORMASI KELUARGA

6.1 Sekiranya anda ingin menyemak informasi keluarga, sila tekan menu "Keluarga".

| ><br>4 |                | Ma<br>B     | Permohonan Telah Dir<br>ARIA BINT<br>klumat:<br>Komputer Rie | in LEE                                    | Kad Pengenalan<br>0605-04-05234 | 6                           | Tarikh Permohon<br>2024-12-30 | an                                  |  |
|--------|----------------|-------------|--------------------------------------------------------------|-------------------------------------------|---------------------------------|-----------------------------|-------------------------------|-------------------------------------|--|
|        | Bioda          | ta 🖅        | No Telefon                                                   | Ta na na na na na na na na na na na na na | arikh Lahir                     | Jantina                     | Bangsa                        | WargaNegara                         |  |
|        |                |             | De                                                           | okumen Keluarga                           | Keputusan Permohona             | in Rekod Serahan            |                               |                                     |  |
|        | Ahli Kel       | uarga       |                                                              |                                           |                                 |                             |                               |                                     |  |
|        | <b>No</b><br>1 | Nama        | Hubungan                                                     | No Kad Penjenal                           | an I                            | No Telefon<br>+600187654563 | Pu                            | rata Pendapatan<br>11,000 - RM2,000 |  |
|        | 2              | AMINAh      | IBU                                                          | 700816065458                              | 3 .                             | +600196543248               | TID                           | AK BERKAITAN                        |  |
|        | Memapar        | kan 1 rekod |                                                              | Р                                         | er halaman 10 🗸                 |                             |                               |                                     |  |
|        |                |             |                                                              | Butang                                    |                                 |                             |                               |                                     |  |

#### SEMAK REKOD SERAHAN

7.1 Sekiranya anda ingin menyemak rekod serahan, sila tekan menu "Rekod Serahan".

| - | MAKlurr                        | rmohonan Telah Dihantar<br>RIA BINTI LE<br>nat: | E                        |                      |                                |                         |  |
|---|--------------------------------|-------------------------------------------------|--------------------------|----------------------|--------------------------------|-------------------------|--|
|   |                                | Kategory Permohonan                             | Каd Penger<br>0605-04-05 | 52346                | Tarikh Permohona<br>2024-12-30 | an                      |  |
|   | Biodata 🖅                      | ۵                                               | ٢                        |                      |                                |                         |  |
|   | Email 🔤 marialee7071@gmail.com | No Telefon                                      | Tarikh Lahir             | Jantina<br>Perempuan | Bangsa<br>Malay                | WargaNegara<br>Malaysia |  |
|   |                                |                                                 |                          |                      |                                |                         |  |
|   | Log Serahan Peranti            | Dokumen                                         | Keluarga Keputusan Permo | honan Rekod Seraha   | n                              |                         |  |
|   |                                |                                                 |                          |                      |                                |                         |  |
|   |                                | R                                               | Tiada Rekod              | nanarkan Disini      |                                |                         |  |
|   |                                |                                                 |                          |                      |                                |                         |  |
|   |                                |                                                 |                          |                      |                                |                         |  |
|   |                                |                                                 |                          |                      |                                | -                       |  |
|   |                                |                                                 |                          | Butang               | ·                              |                         |  |
|   |                                |                                                 |                          | "Rekod Sera          | han''                          |                         |  |

### LOG KELUAR

8.1 Pilih menu dia bahagian kanan papan pemuka dan tekan "Log keluar".

| $\geq$   | 💾 Khamis, | <b>(1)</b> 02/01/202 | 25          |                       |                   |                   |                             | Q Carian            | M                | IS 📮 <sup>0</sup> Hi, l | Jniti Rundinng                                                                                                    | g Sdn Bhd! |  |  |
|----------|-----------|----------------------|-------------|-----------------------|-------------------|-------------------|-----------------------------|---------------------|------------------|-------------------------|----------------------------------------------------------------------------------------------------|------------|--|--|
|          |           |                      |             |                       |                   |                   |                             |                     |                  | Profile                 |                                                                                                    |            |  |  |
| ۵        |           |                      |             |                       |                   |                   | SBPANS                      |                     |                  |                         | *                                                                                                    | • •        |  |  |
|          |           |                      |             | Ciet                  | om Bantı          | uan I             | Poranti Anak N              | logori Soml         | ailan            |                         | E Log kelua                                                                                                    | r          |  |  |
| <b>1</b> |           |                      |             | Pen                   | gurusan Permoh    | nonan Ba          | ntuan Peranti Secara Efisie | en untuk Kakitangan | Jian             |                         |                                                                                                    |            |  |  |
|          |           |                      |             |                       |                   |                   |                             |                     |                  |                         |                                                                                                    |            |  |  |
| »        |           |                      | 13=         | 778                   | đ                 |                   | 778                         | (m)                 |                  | 0                       |                                                                                                    |            |  |  |
|          |           |                      | -           | Jumlah Permohona      | n U               | •                 | Permohonan Baru / Rayu      | ian 💝               | Jumlah Perr<br>F | nohonan Seda<br>Proses  | ng                                                                                                    |            |  |  |
| Ð        |           |                      | TTO TERMINA |                       |                   |                   |                             |                     |                  |                         | -                                                                                                    |            |  |  |
| ද්ලී     |           |                      |             | 0<br>Jumlah Permobona |                   |                   | 0                           | <u>(8</u> )         |                  | 0                       |                                                                                                    |            |  |  |
|          |           |                      |             | Diluluskan            |                   |                   | Jumlah Permohonan Dito      |                     | Jumlah T         | erima Bayaran           |                                                                                                    |            |  |  |
| •        |           |                      |             |                       |                   |                   |                             |                     |                  |                         |                                                                                                    |            |  |  |
| •        |           | MAKLUMA              | T PERMOHO   | ONAN TAHUNAN          |                   |                   |                             |                     |                  |                         |                                                                                                    |            |  |  |
| ŵ        |           |                      |             |                       |                   |                   |                             |                     | _                |                         | The second second secon | 0          |  |  |
| ഫ്       |           | Tahun 🗸              | Ju          | mlah Permohonan 🗸     |                   | Product           | t v                         | Jumlah              | Dik              |                         | Butang                                                                                                    |            |  |  |
|          |           | 2024 0               |             |                       | LENOVO TAB M10 5G |                   | 500                         | ٥                   | "I               | .og Kelu                | ıar"                                                                                                    |            |  |  |
| ø        |           | 2024                 | 2024 0      |                       |                   | LENOVO V14 G4 500 |                             | 0                   |                  |                         |                                                                                                    |            |  |  |
|          |           | 2024                 | 0           |                       |                   | LONOV             | O THINKPAD P16V             | 10                  | 0                |                         | 0                                                                                                    |            |  |  |